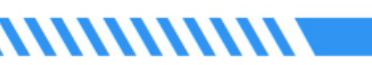

BULLETFINGEL

\* 🔰 विशेष प्रश्नोत्तरी 🔰 \*

• • • • \*25/10/2024\*

\* प्रश्न :- सत्र 2023-24 में माध्यमिक परीक्षा में 75% से अधिक अंक प्राप्त करने वाली एवं वर्तमान में कक्षा-11 में अध्ययनरत छात्राओं के लिए गार्गी पुरस्कार की प्रथम क़िस्त एवं सत्र 2022-23 के लिए द्वितीय क़िस्त के लिए शाला दर्पण पर आवेदन करने की संपूर्ण प्रक्रिया बताइए ? या बालिका प्रोत्साहन आवेदन की प्रक्रिया\*

1 v उत्तर :- Rajshaladarpan.nic.in साइट ओपन कर स्कूल लॉगिन नही करके स्क्रोल करने पर निचे अलग-अलग विंडो दिखाई देती हैं जिनमें से बालिका शिक्षा प्रोत्साहन विंडो ओपन करते हैं।

20 अब नई विंडो ओपन होगी जिसमें गार्गी पुरुस्कार पर क्लिक करते हैं।

30 स्क्रोल करने पर नीचे आवेदन करें पर क्लिक करें।

40अब एक नई विंडो ओपन होगी जिसमें गार्गी पुरस्कार (प्रथम किस्त सत्र 2024-25) आवेदन करें पर क्लिक करने पर निम्न जानकारी भरें :-

नोट :- बालिका प्रोत्साहन के लिए :- बालिका प्रोत्साहन पुरस्कार आवेदन प्रपत्र (वर्ष 2024-25) पर क्लिक करें

पिता का नाम :-

```
छात्रा का नाम :-
माता का नाम :-
सत्र 2023-24 में 10वीं कक्षा के रोल नम्बर :-
मोबाइल नम्बर :-
आदि लिखकर ।
प्रमाणीकरण करें पर क्लिक करें ।
```

4**्र** Janadhar number भरकर प्रमाणीकरण करें ।

5२ वर्तमान में अध्ययनरत विद्यालय का विवरण भरें स्कूल के प्रकार का चयन करें :-जिला का चयन करें :-ब्लॉक का चयन करें :-स्कूल का चयन करें :-प्रमाणीकरण करें ।

6२ छात्रा का बैंक विवरण भरें :-प्रमाणीकरण करें ।

70 फाइनल सबमिट करें ।

.....

8Ò फॉर्म का प्रिंट प्राप्त करें।

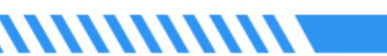

●★नोट :- ऑनलाइन आवेदन के समय, आपके पास निम्न डॉक्यूमेंट की सॉफ्ट कॉपी होना

BULLETANGEL

आवश्यक है –

आवेदन के समय आपके पास, अभ्यर्थी का आधार अथवा जन-आधार विवरण हो एवं जिसमे अभ्यर्थी का नाम एवं जन्म दिनांक सही हो ।

यदि अभ्यर्थी का नाम एवं जन्म दिनांक आधार अथवा जन-आधार में सही नहीं है, तो अभ्यर्थी अपना आधार अथवा जन-आधार सही कराये एवं उसके बाद ही ऑनलाइन आवेदन करें ।

इसी प्रकार आपके पास आवेदन के समय अभ्यर्थी का बैंक खाता विवरण हो | यह आवश्यक है की बैंक खाता अभ्यर्थी के नाम से ही हो ||

🙋 ---> गार्गी पुरुस्कार के होम पेज पर लेफ्ट साइड में निम्न सुविधाऐं उपलब्ध हैं :-

कक्षा 10 द्वितीय क़िस्त आवेदन करें

आवेदन प्रपत्र प्रिंट करें

- ★ बालिका प्रोत्साहन के लिए आवेदन करें
- कक्षा 12 आवेदन करें
- ★ गार्गी पुरस्कार /बालिका प्रोत्साहन पुरस्कार प्रमाण पत्र
- आवेदन प्रपत्र प्रिंट करें

\*गब्बू सिंह कुम्भकार वरिष्ठ अध्यापक (गणित) रा उ मा वि पानमोड़ी, जिला प्रतापगढ़ ( गृह जिला करौली )\*

\*💿 पे मैनेजर इन्फो📀 \*

.....

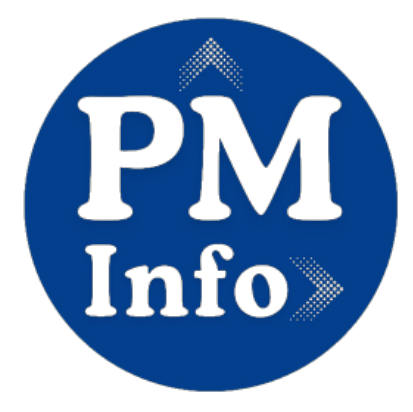